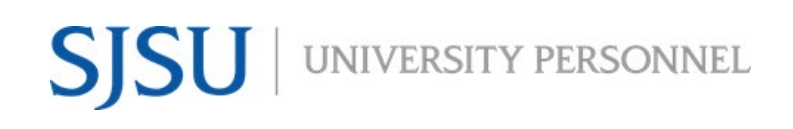

UNIVERSITY PERSONNEL 408-924-2250

## **Table of Contents**

| Table of Contents                                   | 1 |
|-----------------------------------------------------|---|
| Introduction                                        | 1 |
| Adding, Updating, Resending, & Archiving References | 2 |
| Applicant Process to Update Referee List            | 2 |
| Administrator Process to Update Referee List        | 3 |
| Viewing References from the applicant card          | 7 |

#### Introduction

This is a step-by-step guide for Adding, Updating, Resending, & Archiving References within the CHRS Recruiting system.

UNIVERSITY PERSONNEL 408-924-2250

#### Adding, Updating, Resending, & Archiving References

This will show you how an applicant or an administrator can update or archive an applicant's referee. It will also show how to resend an invitation to a referee if using the "Letter of Recommendation Initiated (automatic)" status.

*Note: Applicants can only update references if they are in the "Incomplete" or "New Application" statuses. During any other status, only administrators can make updates.* 

#### **Applicant Process to Update Referee List**

| Upd<br>1.<br>2.<br>3. | ate References<br>Applicant logs into the<br>Careers website<br>( <u>Applicant Portal</u> )<br>Applicant clicks the<br>"Update references"<br>button (A)<br>Applicant can update<br>any reference<br>information (B) | Incomplete applications<br>You have no incomplete applications.<br>Submitted applications<br>TEST - Faculty PT Pool (Julia's Test Jot<br>San Jose<br>Application submitted 14 Sep 2020 at 1:57p<br>Current status: Application Received<br>You are controlling Baby Yoda's app | ) (497139)<br>n PST.<br>licant account. | View application Update references Update your application Withdraw |   |
|-----------------------|----------------------------------------------------------------------------------------------------|----------------------------------------------------------------------------------------------------|-----------------------------------------|---------------------------------------------------------------------|---|
| 4.                    | "Add more" to add                                                                                                    | Update referen                                                                                                    | ices B                                  |                                                                     |   |
|                       | more referees (C)                                                                                                    | Referee 1                                                                                                    | _                                       |                                                                     |   |
| 5.                    | Applicant clicks                                                                                                    | First name:"                                                                                                    | Luke                                    |                                                                     |   |
|                       | "Submit" to save their<br>changes (D)                                                                                                    | Last name:*                                                                                                    | Skywalker                               |                                                                     | ļ |
|                       | 5 ( )                                                                                                    | Organization:*                                                                                                    | Test Place                              |                                                                     |   |
| Note                  | Applicants can only                                                                                                    | Type of reference:*                                                                                                    | Employer 🗸                              |                                                                     |   |
| are                   | in the "Incomplete" or                                                                                                    | Position Title:*                                                                                                    | Tester                                  |                                                                     |   |
| "Nev                  | v Application"                                                                                                    | Phone Number:*                                                                                                    | 4081110000                              |                                                                     |   |
| stati                 | tuses.                                                                                                    | E-mail:*                                                                                                    | sjsu.hrtest+LSkyuat@gmail.com           |                                                                     |   |
|                       |                                                                                                    | Referee 2                                                                                                    |                                         |                                                                     |   |
|                       |                                                                                                    | First name:*                                                                                                    | Han                                     |                                                                     |   |
|                       |                                                                                                    | Last name:*                                                                                                    | Cala                                    |                                                                     |   |
|                       |                                                                                                    |                                                                                                    | 5010                                    |                                                                     |   |
|                       |                                                                                                    | Organization:*                                                                                                    | Test Place                              |                                                                     |   |
|                       |                                                                                                    | Type of reference:*                                                                                                    | Manager/Supervisor 🗸                    |                                                                     |   |
|                       |                                                                                                    | Position Title:*                                                                                                    | Tester                                  |                                                                     |   |
|                       |                                                                                                    | Phone Number:*                                                                                                    | 408111111                               |                                                                     |   |
|                       |                                                                                                    | E-mail:*                                                                                                    | sjsu.hrtest+HSolouat@gmail.com          |                                                                     |   |
|                       |                                                                                                    | Referee 3                                                                                                    |                                         |                                                                     |   |
|                       |                                                                                                    | Add more                                                                                                    | ¢                                       | Submit Cancel                                                       |   |

Administrator Process to Update Referee List

### **MANAGING REFERENCES & LETTERS OF RECOMMENDATION FACULTY**

UNIVERSITY PERSONNEL 408-924-2250

Actions 🗸

в

4

Length of Tenure

Α

Clear Search

Edit Send Archive

Edit Send Archive

Edit | Send | Archive Records 1 to 3 of 3

D

#### Adding a reference Baby Yoda ● 1. Open the applicant View profile Add flags card and click the box +1 1234567890 Address 123 Main St Phone Anytown, California 95123, United States with three dots (A) where the job E-mail sjsu.hrtest+BYo-test@gmail.com Applicant No 58663 information displays Employment status Never Employed at CSU Original source Radio 2. Click "View No e-Zines comms hold references" (B) Applications History Scheduled emails CRM Resume / CV 3. Click "New" (C) when the page displays 1 497139 - TEST - Faculty PT Pool (Julia's Test job) 4. The referee page Communicate Date submitted Applied via Status changed Jun 28, 2021 displays (D). Add new Sep 14, 2020 Radio New Application No o Compile and send New booking to an existing event Resume / CV View Form View Add flags referee details New booking to a new event 5. Click "Submit" to save New task/reminder New form changes New referral Send application Send application and change View references Undisclose application \_ر c کے Job: TEST - Faculty PT Pool (Julia's Test job) (497139) Status: Active ~ First name Last name Type of reference Status Expiry Score Organization Position Title Phone Number E-mail Luke Skywalker Employer Test Place Tester 408-111-0000 sjsu.hrtest+LSkyuat@gmail.com Solo Manager/Supervisor -Test Place Tester 408-111-0001 sjsu.hrtest+HSolouat@gmail.com Han R2D2 Droid Professional Test Place Tester 408-111-0002 sjsu.hrtest+R2D2uat@gmail.com Page 1 of 1 Jump to page Add: Referee First name:\* Last name:\* Organization:\* Type of reference:\* ~ Select Position Title:\* Phone Number:\* E-mail:\* Managing References & Letters of Recommendation- 10/20/2021

Cancel

Submit

# SJSU UNIVERSITY PERSONNEL MANAGING REFERENCES & LETTERS

## **OF RECOMMENDATION FACULTY**

UNIVERSITY PERSONNEL 408-924-2250

| <ol> <li>Editing a reference</li> <li>Open applicant card<br/>and click the box with<br/>three dots (A) where<br/>the job information<br/>displays</li> <li>Click "View<br/>references" (B)</li> <li>Click "Edit" (C) when<br/>the page displays</li> <li>The referee page<br/>displays (D)</li> <li>Update referee details</li> <li>Click "Submit" to save<br/>changes</li> </ol> | Baby Yoda ●         View profile       Add flags         Address       123 Main St.         Anytown, Calif.       95123, United 1         95123, United 1       95123, United 1         Email       sjsu.hrtest-BYC         Emoloyment status       Never Employse         e-Zines comms hold       Image: Never Employse         e-Zines comms hold       Image: Never Employse         e-Zines comms hold       Image: Never Employse         e-Zines comms hold       Image: Never Employse         e-Zines comms hold       Image: Never Employse         e-Zines comms hold       Image: Never Employse         e-Zines comms hold       Image: Never Employse         e-Zines comms hold       Image: Never Employse         de 197139 - TEST - Faculty PT Poc       Date submitted         Sep 14, 2020       Image: Never Employse         View       View | etetagmail.com Applicant No<br>d at CSU Original source<br>etetagmail.com Resume / CV<br>d (ulla's Test job)<br>papied via Status changed Jun 28, 2021<br>New Application<br>man Add flags                                                                                                    | Actions ~<br>+11234567890  58663  Radio                                 |
|----------------------------------------------------------------------------------------------------|----------------------------------------------------------------------------------------------------|----------------------------------------------------------------------------------------------------|-------------------------------------------------------------------------|
|                                                                                                    | Manage references         New Send invitations         Job: TEST - Faculty PT Pool (Julia's Test Job) (497139)         Status:                                                                                                    | y Score Organization Position Title Phone Number Erme<br>Text Place Texter 400-111-0000 spui<br>Text Place Texter 400-111-0000 spui<br>Text Place Texter 400-111-0000 spui<br>Text Place Texter 400-111-0000 spui<br>Skywalker 574<br>Text Place 774<br>Texter 774<br>1000 774<br>10000 774<br>100000 | Send application and charge independences         Undeclose application |

#### UNIVERSITY PERSONNEL 408-924-2250

#### **Resending an invitation** Baby Yoda Actions 🗸 to a reference View profile Add flags 1. Open applicant card Address 123 Main St Phone +1 1234567890 and click the box with Anytown, California 95123, United States three dots (A) where sjsu.hrtest+BYo-test@gmail.com Applicant No 58663 E-mail the job information Never Employed at CSU Original source Employment status Radio displays No e-Zines comms hold 2. Click "View Applications History Scheduled emails CRM Resume / CV references" (B) 3. Click "Resend" (C) А () 497139 - TEST - Faculty PT Pool (Julia's Test job) when the page Communicate Date submitted Applied via Status changed Jun 28, 2021 displays Sep 14, 2020 Radio New Application Noo Compile and send 4. The send page New booking to an existing even Resume / CV Add flags Form View New booking to a new event displays. Select the New task/reminder Online reference check New form New referral form titled "SJ-Faculty Send application Letter of Send application and change В Recommendation View references Undisclose application Form" (D) 5. Enter the number of Manage references expiry days (E). This Send invitation must be a number, Job: TEST - Faculty PT Pool (Julia's Test job) (497139) not a date 6. Do not change the "E-Status: Active 🗸 Clear Searc (ە) First name Last name Type of reference Status Expiry Score Organization Position Title Phone Number E-mail Length of Tenure mail from" value (F). Invited Nov 23, 2021 Test Place Tester View answers | Edit | Control | Re 408-111-0000 sjsu.hrtest+LSkyuat@gmail.com Luke Skywalker Employer Han Solo Manager/Supervisor Invited Nov 23, 2021 Test Place Tester 408-111-0001 sjsu.hrtest+HSolouat@gmail.com 7. Do not change the View answers | Edit | Control | Resend | Archive R2D2 Droid Professional Invited Nov 23, 2021 Test Place Tester 408-111-0002 sisu.hrtest+R2D2uat@gmail.com View answers | Edit | Control | Resend | Archive body of the email (G). All details in the {} Page 1 of 1 Jump to page Þ will automatically populate with information upon SJ-Faculty Letter of Re send. (E) Expiry Days:\* 20 8. Click "Send" E-mail from:\* noreply@calstate.edu E-mail subject:\* Reference for {FIRSTNAME} {LASTNAME} E-mail body:\* B I U S ≣ : ⊞ · ⊡ ⊡ Formats · <u>A</u> · <u>M</u> · *S* ⊠ ॡ ⊞ · <u>L</u> C (?) Hi {REFEREEFIRSTNAME} (REFEREELASTNAME), (FIRSTNAME) (LASTNAME) is a candidate for the (JOBTITLE) position at the (BRAND) campus of our California State University system and has identified you as a reference. Please prov possible so that we may give the candidate due consideration for this role. Click the following link for specific instructions and to provide the reference: (REFERENCECHECKURL) Please be advised that the link above will expire on {REFERENCECHECKEXPIRY}. Drag & Drop files here Or click to browse from local drive 5MB file size limit

#### UNIVERSITY PERSONNEL 408-924-2250

#### Administrator update to Baby Yoda 🔵 Actions 🗸 Archiving a reference View profile Add flags 1. Open applicant card +1 1234567890 Address 123 Main St Phone and click on the box Anytown, California 95123, United States with three dots (A) sjsu.hrtest+BYo-test@gmail.com 58663 E-mail Applicant No where the job Never Employed at CSU Original source Radio Employment status information displays No e-Zines comms hold 2. Click "View Applications History Scheduled emails CRM Resume / CV references" (B) 3. Click "Archive" (C) Α () 497139 - TEST - Faculty PT Pool (Julia's Test job) when the page Communicate Date submitted Applied via Status changed Jun 28, 2021 displays. The archived Sep 14, 2020 Radio New Application No o Compile and send referee will no longer New booking to an existing even Resume / CV Add flags Form View View New booking to a new event be viewable on the New task/reminder page New form New referral 4. To unarchive a Send application Send application and change referee, in the status box, select "Archived" View references Undisclose application (D) from dropdown list then "Search" (E) 5. Click "Unarchive" (F) if needed anage references Job: TEST - Faculty PT Pool (Julia's Test job) (497139) Status Clear Search Active 🗸 First name Last name Type of reference Status Expiry Score Organization Position Title Phone Number E-mail Length of Tenure Edit Send Archive Skywalker Employer Test Place Tester 408-111-0000 sjsu.hrtest+LSkyuat@gmail.com Luke Han Solo Manager/Supervisor -Test Place Tester 408-111-0001 sjsu.hrtest+HSolouat@gmail.com and Archive С R2D2 Droid Professional Test Place Tester 408-111-0002 sjsu.hrtest+R2D2uat@gmail.con Records 1 to 3 of 3 Page 1 of 1 Jump to page Manage references Job: TEST - Faculty PT Pool (Julia's Test job) (497139) Ē D Active Status tus Expiry Last name Position Title Phone Number E-mail Skywalker Employed All wited Nov 23, 2021 View answers | Edit | Control | Resend | Archive 408-111-0000 sisu.hrtest+LSkvuat@gmail.com Luke Test Place Tester Test Place Tester 408-111-0001 sjsu.hrtest+HSolouat@gmail.com Han Solo Manager/Supervisor Invited Nov 23, 2021 View answers | Edit | Control | Resend | Archive Page 1 of 1 Jump to page Records 1 to 2 of 2 Manage references Job: TEST - Faculty PT Pool (Julia's Test job) (497139) Archived 🗸 Clear Search Status: e Status Expiry Score Organization Position Title Phone Number E-mail Invited Nov 23, 2021 Test Place Testar F First name Last name Type of reference Status Expiry R2D2 Droid Professional 408-111-0002 sjsu.hrtest+R2D2uat@gmail.com Page 1 of 1 Jump to page Þ

**SJSU** | UNIVERSITY PERSONNEL

### MANAGING REFERENCES & LETTERS OF RECOMMENDATION FACULTY

UNIVERSITY PERSONNEL 408-924-2250

#### Viewing References from the applicant card

This will show you how to view references and letters of recommendation from the applicant card.

There are two ways to collect letters of recommendation:

- 1. Collecting references/letters of recommendation outside of CHRS Recruiting.
  - a. If you collect reference information or letters of recommendation outside of CHRS recruiting using the step "Letter of Recommendation Initiated (Manual)", you can use the reference list to contact your applicant's referees.
- 2. Collecting references/letters of recommendation within of CHRS Recruiting
  - a. If you use CHRS recruiting step "Letter of Recommendation Initiated (automatic)", you will be able to view referee answers to Reference Check details as well as an uploaded letters of recommendation. The Reference Check details can also be used in lieu of a missing signature for a letter of recommendation as long as it is selected during the bulk compile process.

## SJSU | University personnel

### MANAGING REFERENCES & LETTERS OF RECOMMENDATION FACULTY

#### UNIVERSITY PERSONNEL 408-924-2250

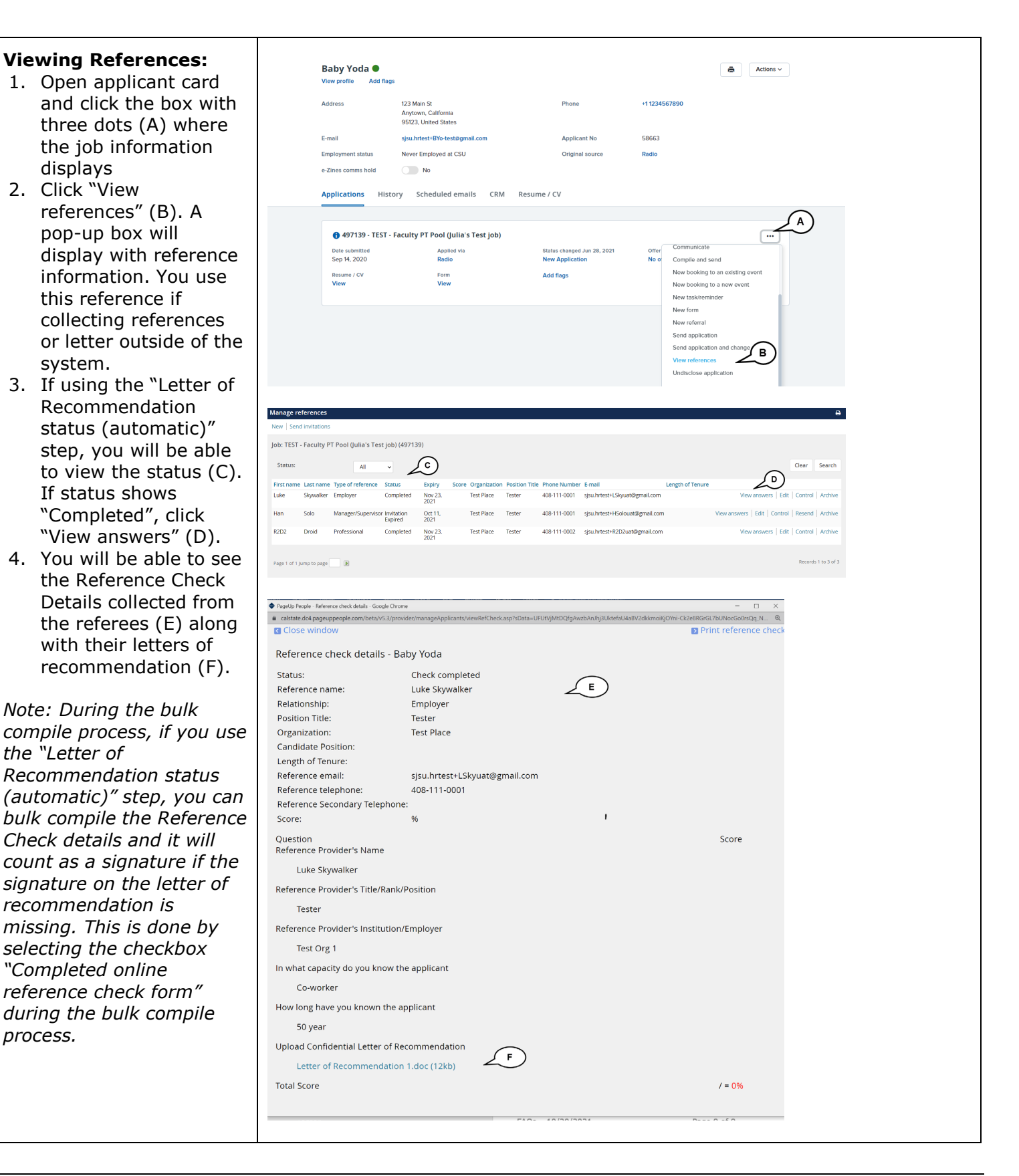